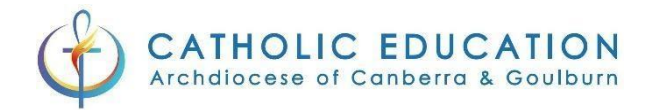

## Okta Verify – Android Instructions

On your device, go to the Apps section.

Tap Google Play Store 🚬

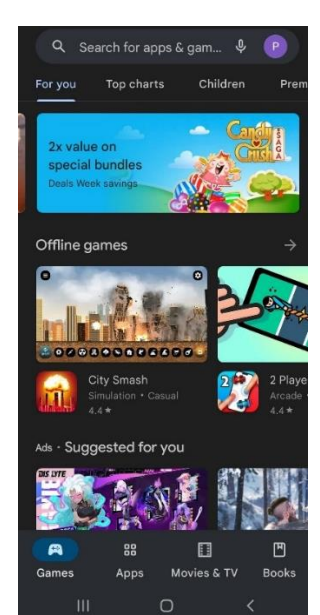

Search for Okta Verify and select the first option which will have the following icon:

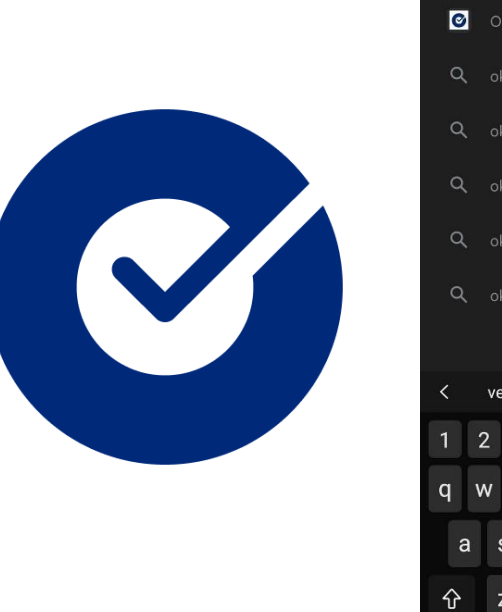

| ÷   | okta <u>veri</u> | ify               |          | ×            |
|-----|------------------|-------------------|----------|--------------|
| 0   | Okta Veri        |                   |          |              |
| Q   |                  |                   |          |              |
| ۹   | okta verif       | y app download    |          |              |
| ۹   | okta verif       | y application     |          |              |
| ۹   |                  | y business        |          |              |
| Q   |                  | y business mobile | е арр    |              |
|     |                  |                   |          |              |
| <   | verifying        | verification      | verified |              |
| 1   | 2 3              | 4 5 6 7           | 7 8 9    | 0            |
| q١  | w e              | rty.              | u i o    | р            |
| а   | s d              | f g h             | j k      | I            |
| Ŷ   | z x              | c v b             | n m      | $\mathbf{X}$ |
| !#1 | ,                | English (AU)      |          | Q            |
|     |                  | 0                 | ~        |              |

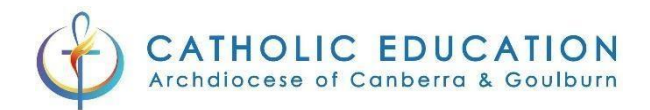

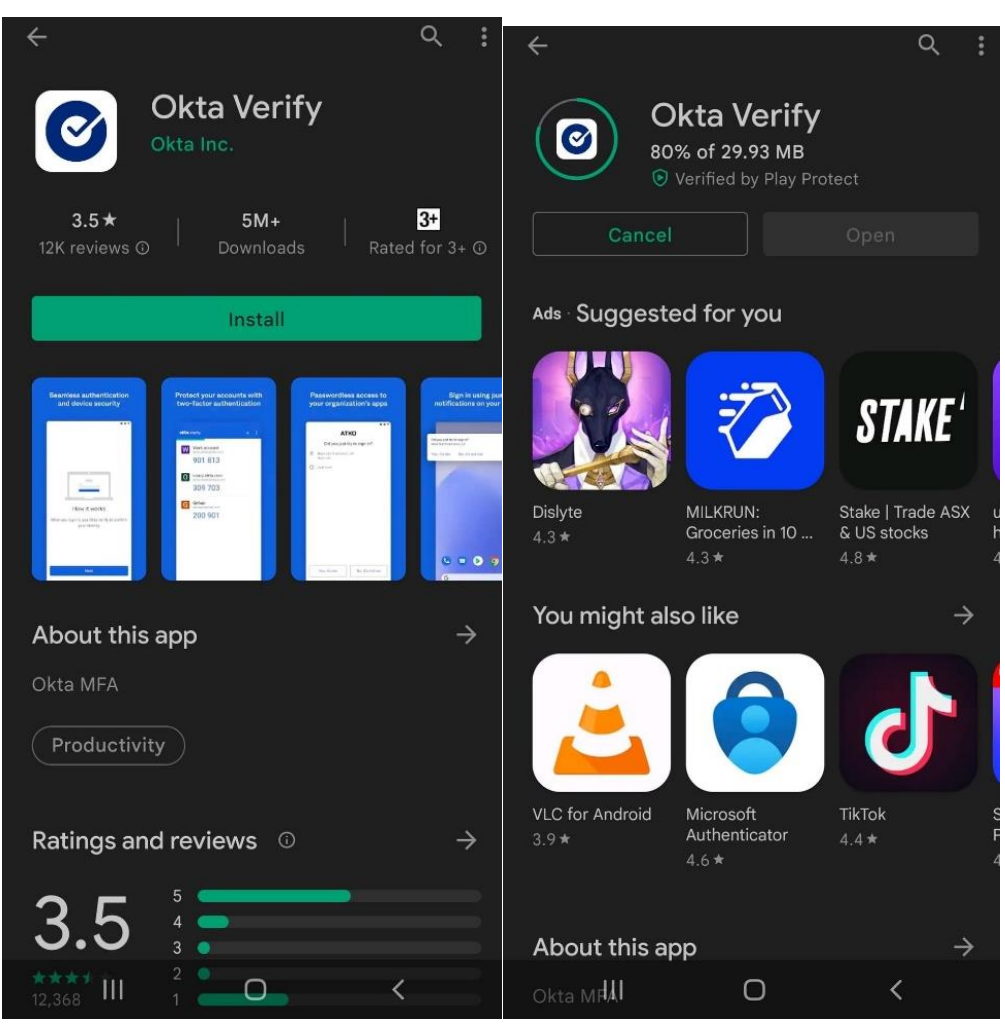

Click install and this will install the application on your device.

Once the installation has finished press open

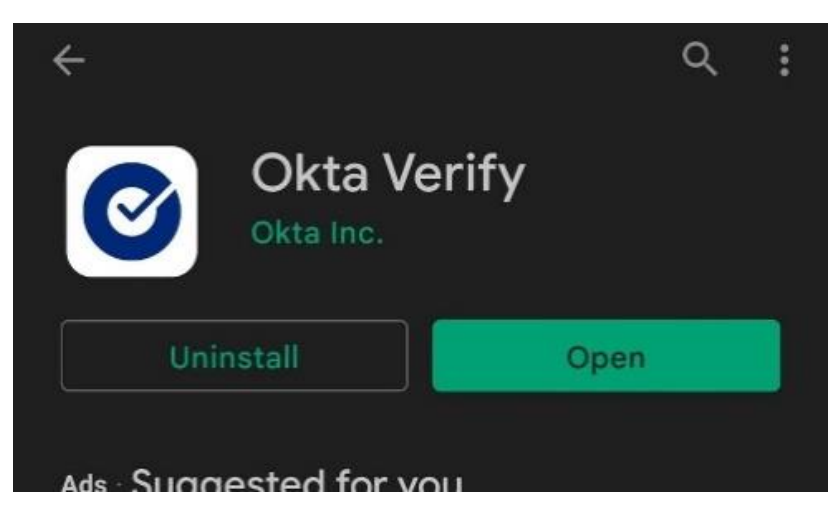

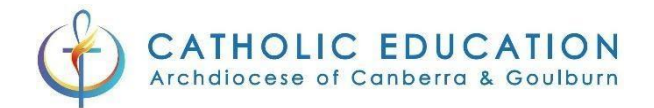

## Okta Verify – Logging in for the first time

In your web browser go to <a href="https://mfa.cg.catholic.edu.au/">https://mfa.cg.catholic.edu.au/</a>

Log into the CEnet portal with your username and password if required.

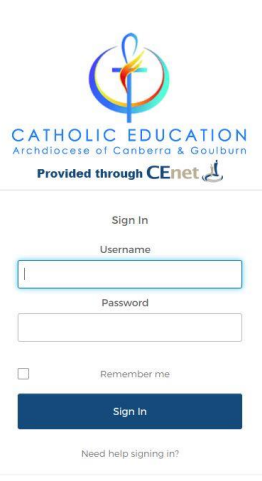

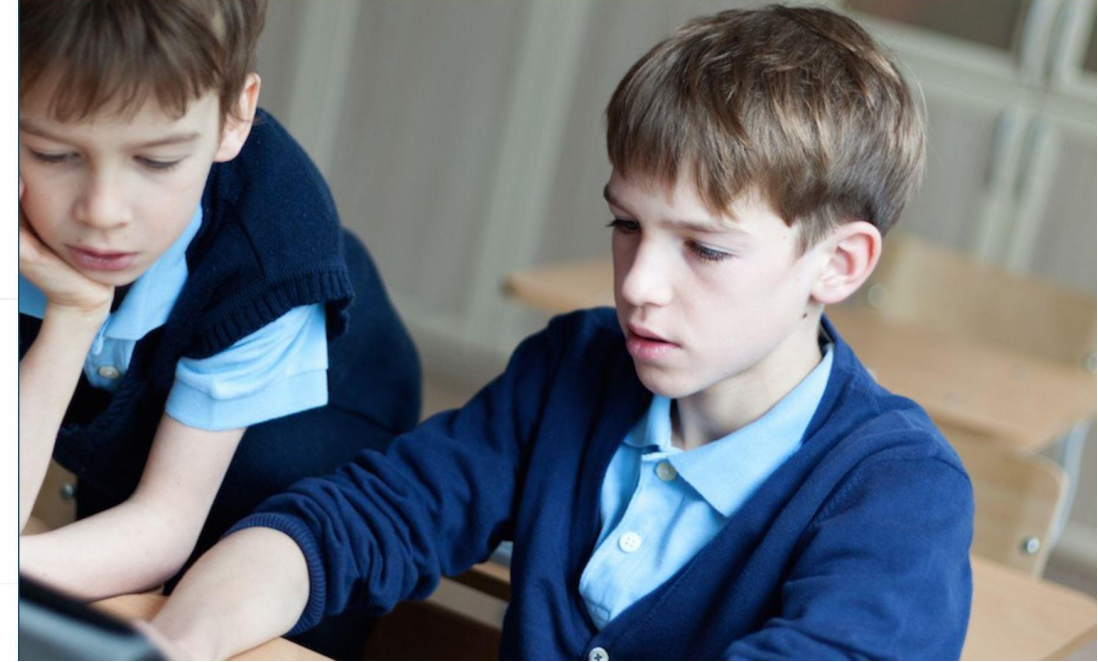

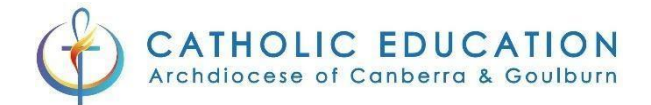

## If you have already logged in you will go straight to the MFA selection screen

## Click "Setup" under Okta Verify

|                       | ¢                                                                                                    |
|-----------------------|----------------------------------------------------------------------------------------------------|
|                       |                                                                                                    |
| Se                    | et up multifactor authentication                                                                                       |
| Y<br>authe<br>securit | our company requires multifactor<br>Intication to add an additional layer of<br>y when signing in to your Okta account |
|                       | Olta Varify                                                                                                    |
| Ø                     | Use a push notification sent to the                                                                                    |
|                       | mobile app.                                                                                                    |
|                       | Setup                                                                                                    |
|                       | Security Key or Biometric<br>Authenticator                                                                             |
|                       | Use a security key (USB or                                                                                             |
|                       | bluetooth) or a biometric<br>authenticator (Windows Hello                                                              |
|                       | Touch ID, etc.)                                                                                                    |
|                       | Setup                                                                                                    |
|                       | Google Authenticator                                                                                                   |
|                       | Enter single-use code from the                                                                                         |
|                       | mobile app.                                                                                                    |
|                       | Setup                                                                                                    |

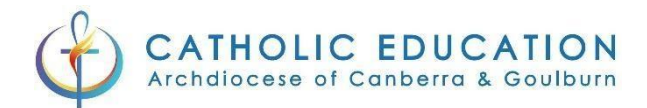

## Select the Android option and then click Next

|                    | Setup Okta Verify                                                   |
|--------------------|---------------------------------------------------------------------|
| Select             | your device type                                                    |
| () iPh             | one                                                                 |
| An                 | droid                                                               |
| <b>O</b><br>device | Download Okta Verify from the<br>Google Play Store onto your mobile |
|                    | Next                                                                |
| Back to            | factor list                                                         |

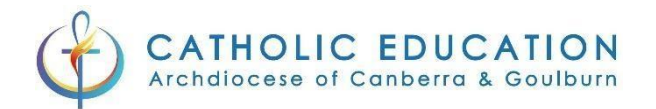

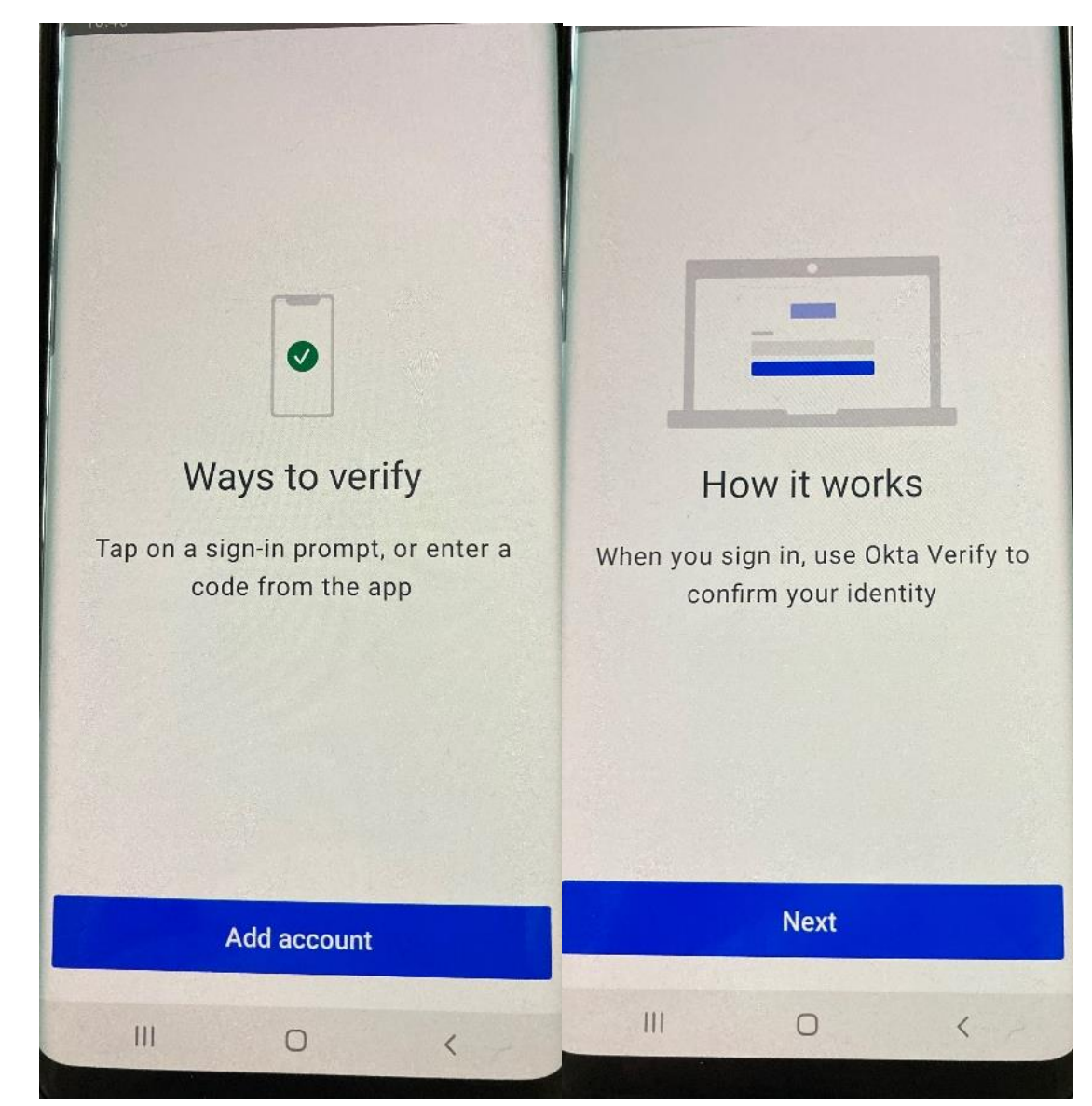

With the Okta Verify App open on your device click on "Add Account" and on the next screen press next

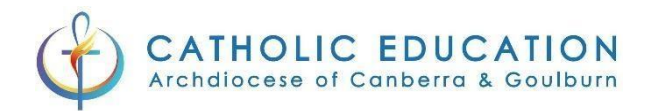

## : ← Add account Choose account type Choose the type of account you would like to add Organization Work, school, company Other Welcome to Okta Verify 8 2-factor authentication code for third party services Securely sign in to your organization's apps Get started 111 111 0 0 < <

### Press get started and on the next screen press the Organization option

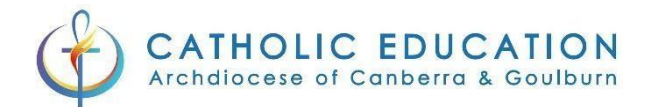

### Click on Yes, ready to scan

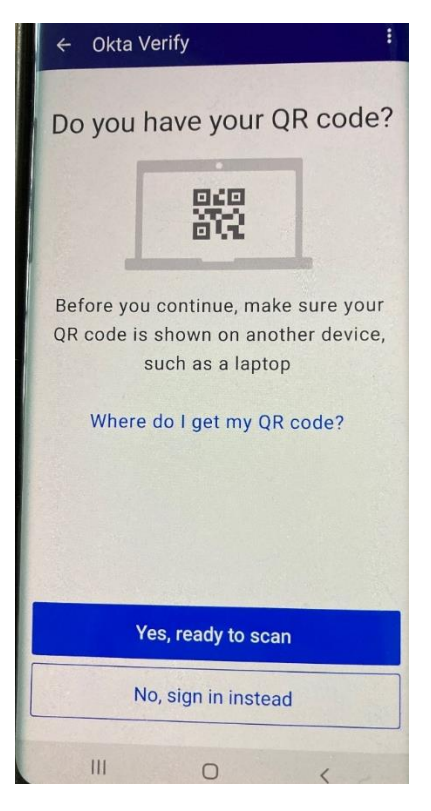

With your evice scan the QR code on the screen.

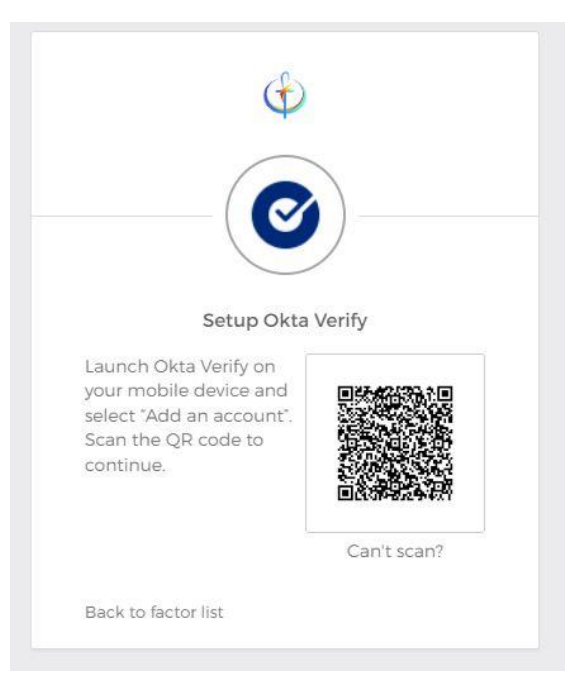

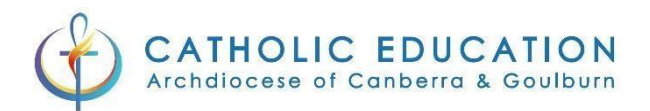

#### Click on done on your Mobile device, and finish on your computer.

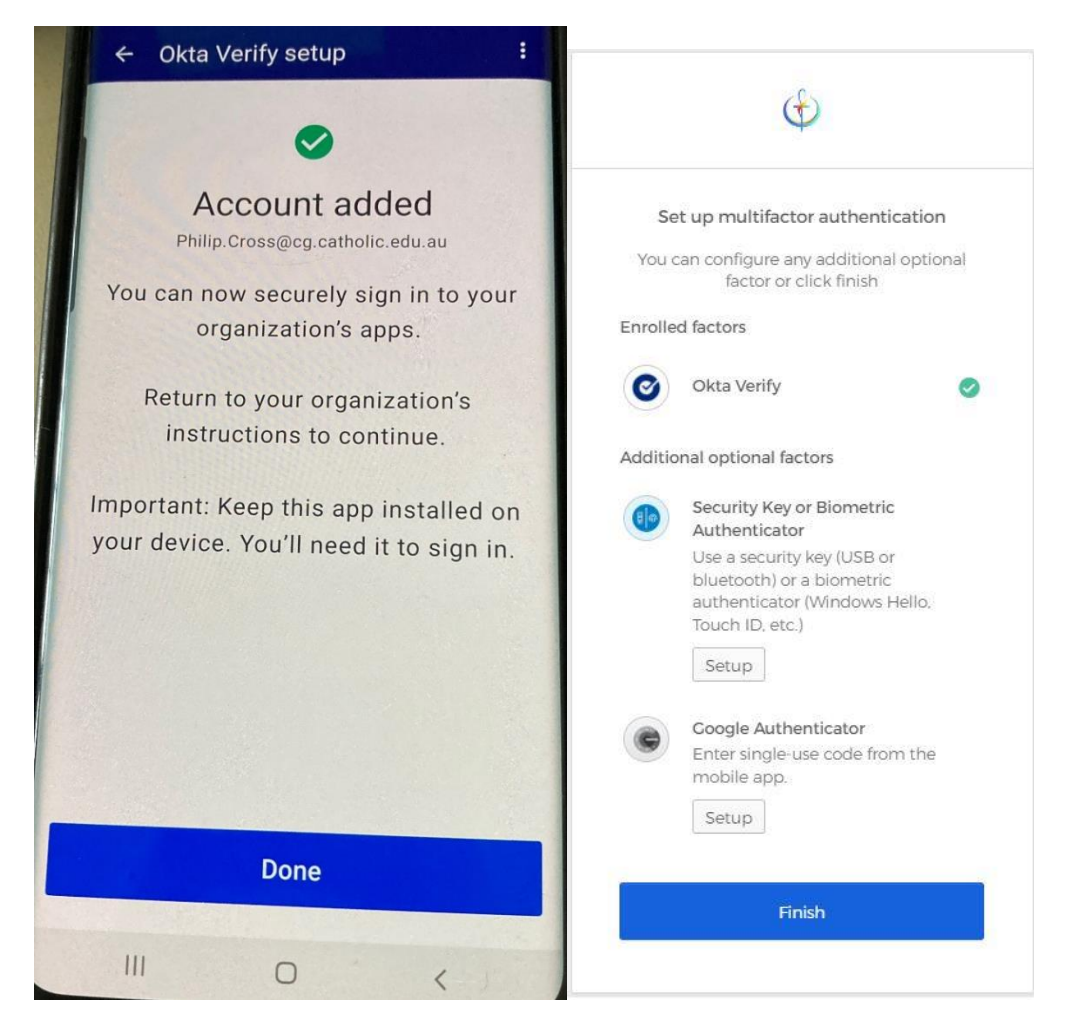

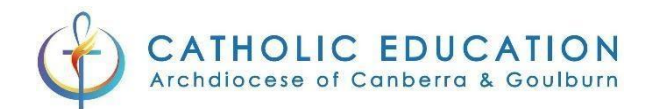

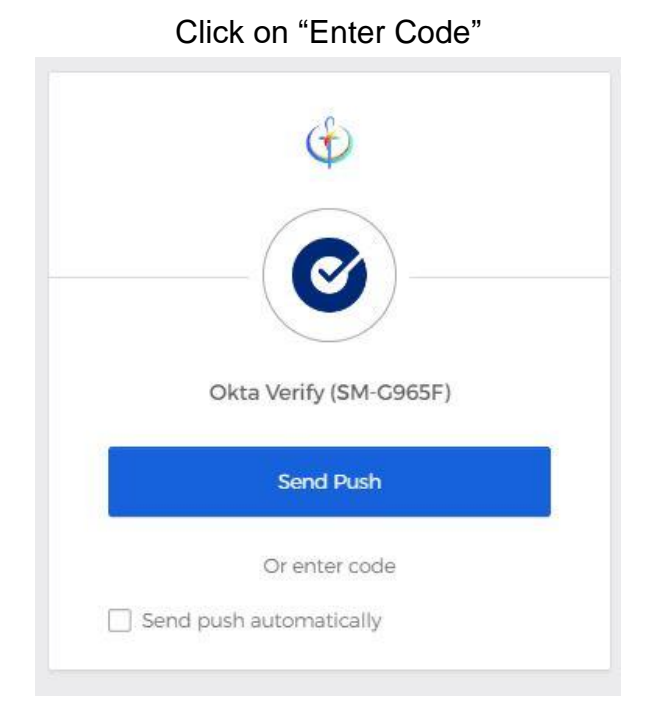

Enter the Code that is currently shown in your Okta Verify App and click Verify

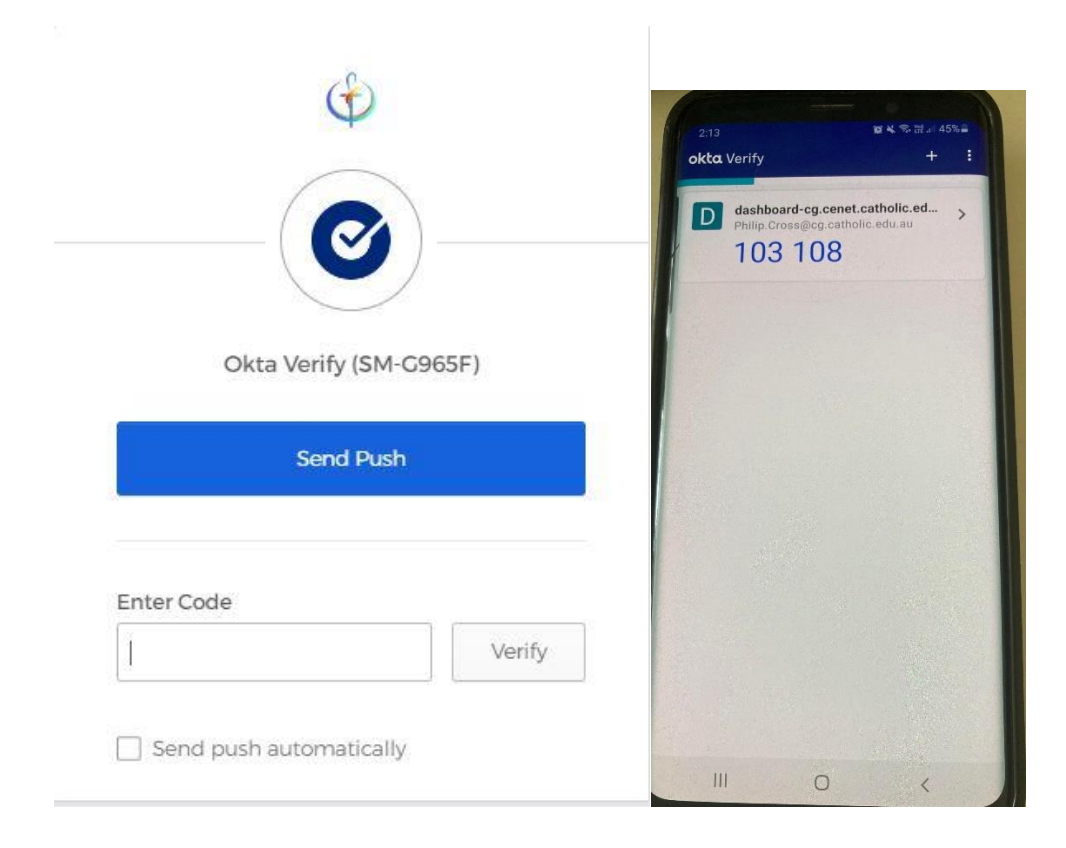

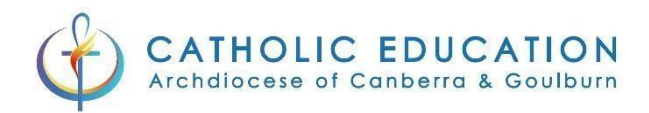

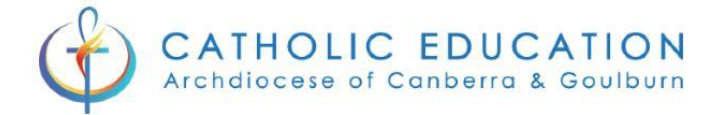

# MFA has been successfully setup

You have successfully setup MFA for your Catholic Education user account. Congratulations!